# **Technical product information**

| Topic           | The Netflix application cannot be updated within the (BYOC) rear seat entertainment system                                                                                                    |
|-----------------|----------------------------------------------------------------------------------------------------|
| Market<br>area  | Australia E04 Bentley rest Asia and Australia (6E04), China 796 VW Import Comp. Ltd (Vico), Beijing (6796), Germany E02 Bentley rest Europe (6E02), Japan E03 Bentley Japan (6E03), Korea, (South) E08 Bentley South Korea (6E08), United Arab Emirates E06 Bentley Middle East and Africa (6E06), United Kingdom E01 Bentley UK (6E01), United States E05 Bentley USA and rest America (6E05) |
| Brand           | Bentley                                                                                                    |
| Transaction No. | 2073021/1                                                                                                    |
| Level           | EH                                                                                                    |
| Status          | Approval                                                                                                    |
| Release<br>date |                                                                                                    |

#### New customer code

| Object of complaint                                                                                                    | Complaint type                                | Position |
|----------------------------------------------------------------------------------------------------|-----------------------------------------------|----------|
| information, navigation, communication, entertainment -> audio, video, television -> rear-seat entertainment system display panel | functionality -> partially without function   | left     |
| information, navigation, communication, entertainment -> audio, video, television -> rear-seat entertainment system display panel | functionality -> without function<br>/ defect | right    |

# Vehicle data

# New Flying Spur Series and Bentayga Series

#### Sales types

| Туре | MY   | Brand | Designation | Engine code | Gearbox code | Final drive code |
|------|------|-------|-------------|-------------|--------------|------------------|
| 4V1* | 2019 | E     |             | *           | *            | *                |
| 4V1* | 2020 | E     |             | *           | *            | *                |
| 4V1* | 2021 | E     |             | *           | *            | *                |
| 4V1* | 2022 | E     |             | *           | *            | *                |
| 4V1* | 2023 | E     |             | *           | *            | *                |
| 4V1* | 2024 | E     |             | *           | *            | *                |
| ZG2* | 2020 | E     |             | *           | *            | *                |
| ZG2* | 2021 | E     |             | *           | *            | *                |
| ZG2* | 2022 | E     |             | *           | *            | *                |
| ZG2* | 2023 | E     |             | *           | *            | *                |
| ZG2* | 2024 | E     |             | *           | *            | *                |
| ZV1* | 2023 | E     |             | *           | *            | *                |
| ZV1* | 2024 | E     |             | *           | *            | *                |

# **Documents**

Document name master.xml

## Customer statement / workshop findings

Netflix application update prompt is shown within the (BYOC) rear seat entertainment system (Figure 1)

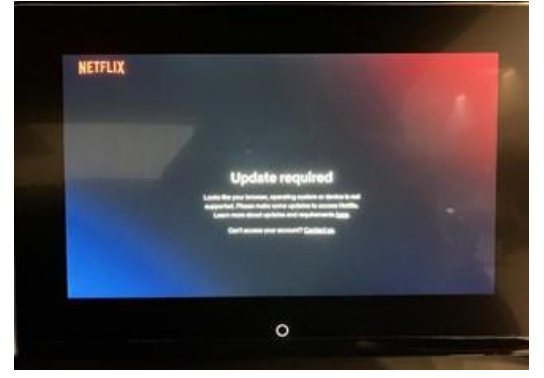

Figure 1

### Technical background

In the event the issue described is evident the operative should conduct the instructions within the Measure section

Production change

#### Measure

- 1) Navigate to the Aftersales Section of the Bentley Hub
- 2) Search for Zip file BYOC-Bentley-OTA-32bit\_chromium\_H\_R12
- 3) Upload the Zip files shown in Figure 2 to a suitable USB-C stick

### **I** NOTICE

IMPORTANT NOTICE: Extract the files to the root of the USB-C stick (Not contained in any individual folders)

| UpdatesInfo                       | Date modified: 01/02/2024 15:12<br>Size: 72 bytes  |  |
|-----------------------------------|----------------------------------------------------|--|
| blkboot<br>Type: Disc Image File  | Date modified: 20/01/2022 12:39<br>Size: 4.00 MB   |  |
| Dikboot.sum<br>Type: SUM File     | Date modified: 20/01/2022 12:39<br>Size: 32 bytes  |  |
| mcuapupdate.bin<br>Type: BIN File | Date modified: 20/01/2022 12:38<br>Size: 34.9 KB   |  |
| mcuupdate.bin<br>Type: BIN File   | Date modified: 20/01/2022 12:38<br>Size: 3.99 KB   |  |
| payload.bin<br>Type: BIN File     | Date modified: 31/12/2008 23:00<br>Size: 463 MB    |  |
| payload_properties                | Date modified: 31/12/2008 23:00<br>Size: 154 bytes |  |

Figure 2

4) Insert the USB-C stick into the USB-C port on the left hand side tablet (Figure 3)

Hint: The USB-C stick shown in Figure 3 is for reference purposes only, the actual USB-C stick appearance will vary

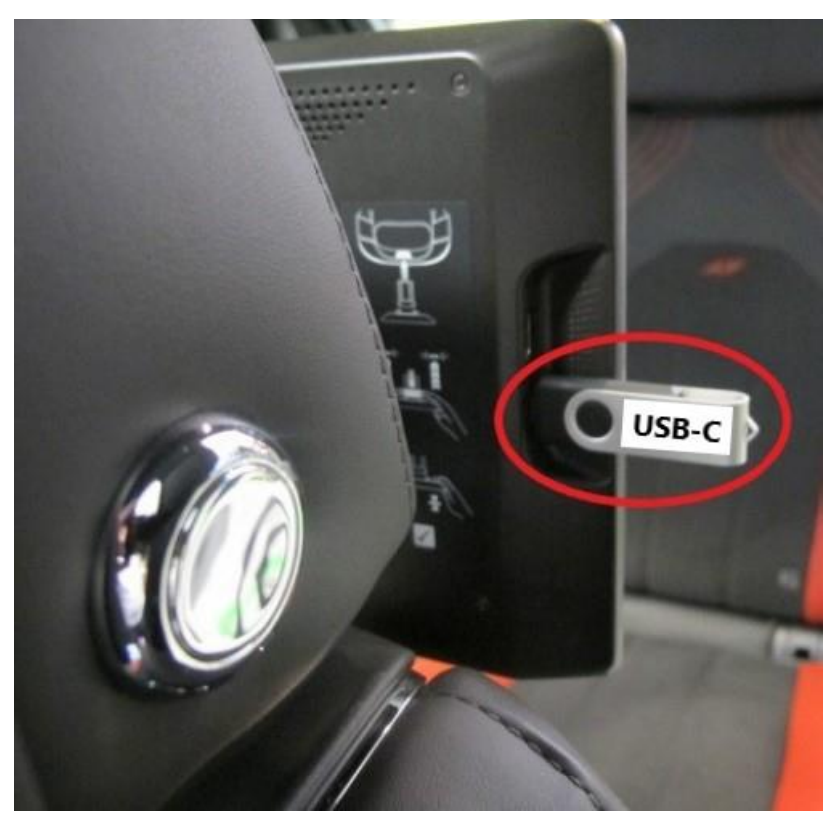

### Figure 3

• Select - Settings (Figure 4)

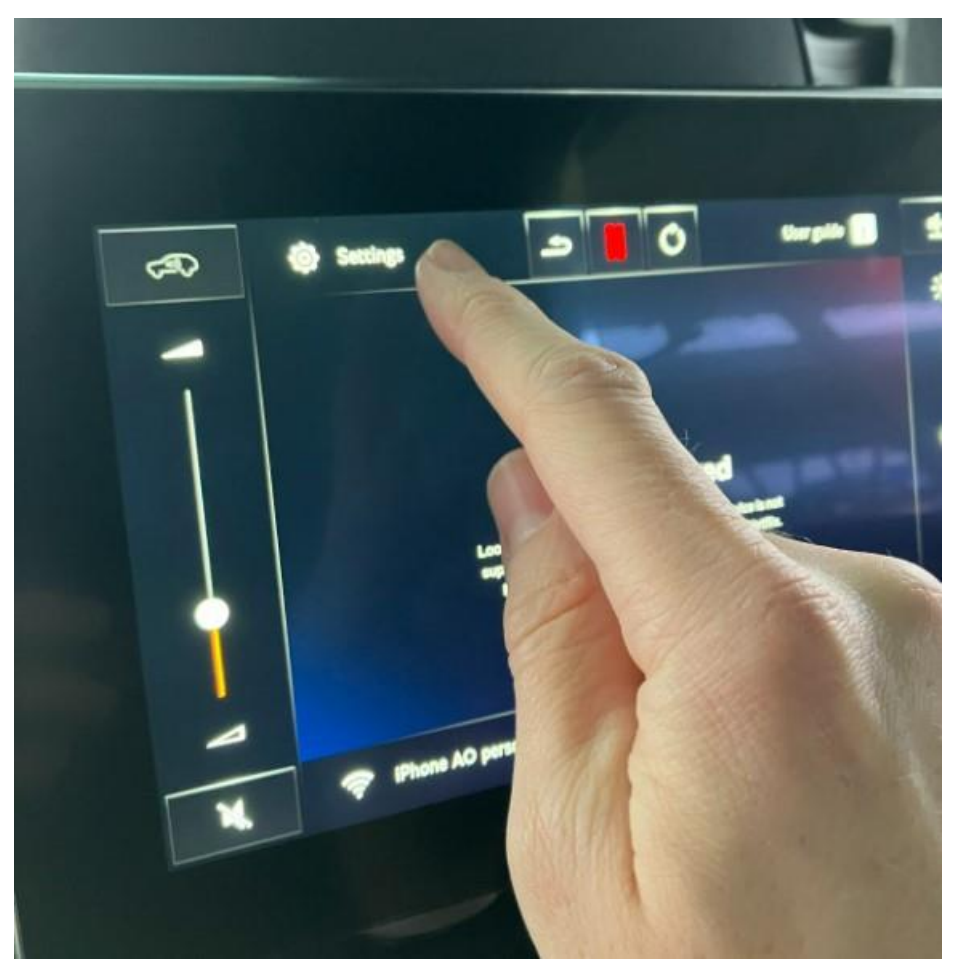

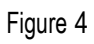

• Select - Software (Figure 5)

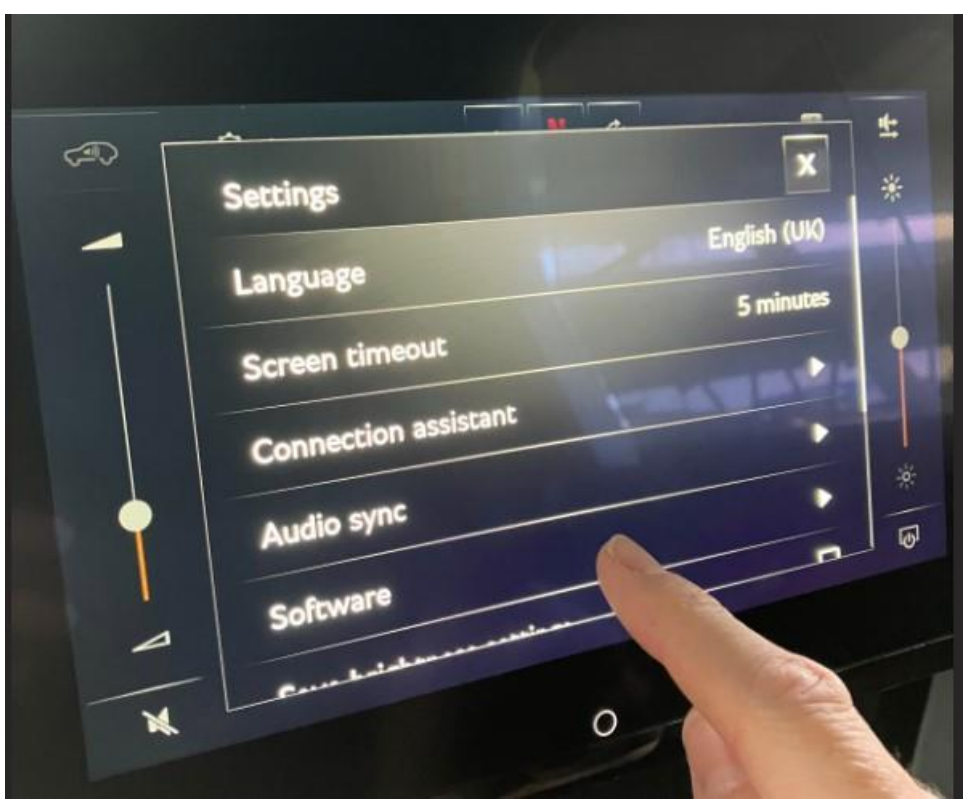

#### Figure 5

• Select - Check for updates (Figure 6)

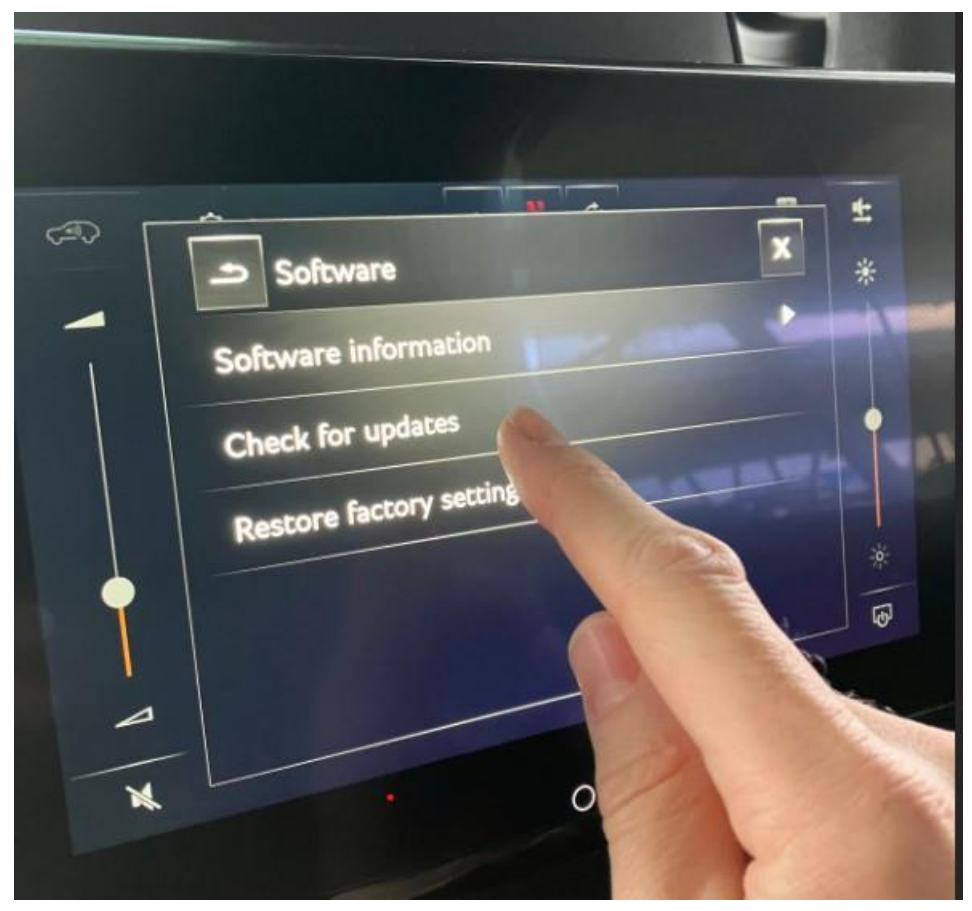

#### Figure 6

• Select OK when requested (Figure 7)

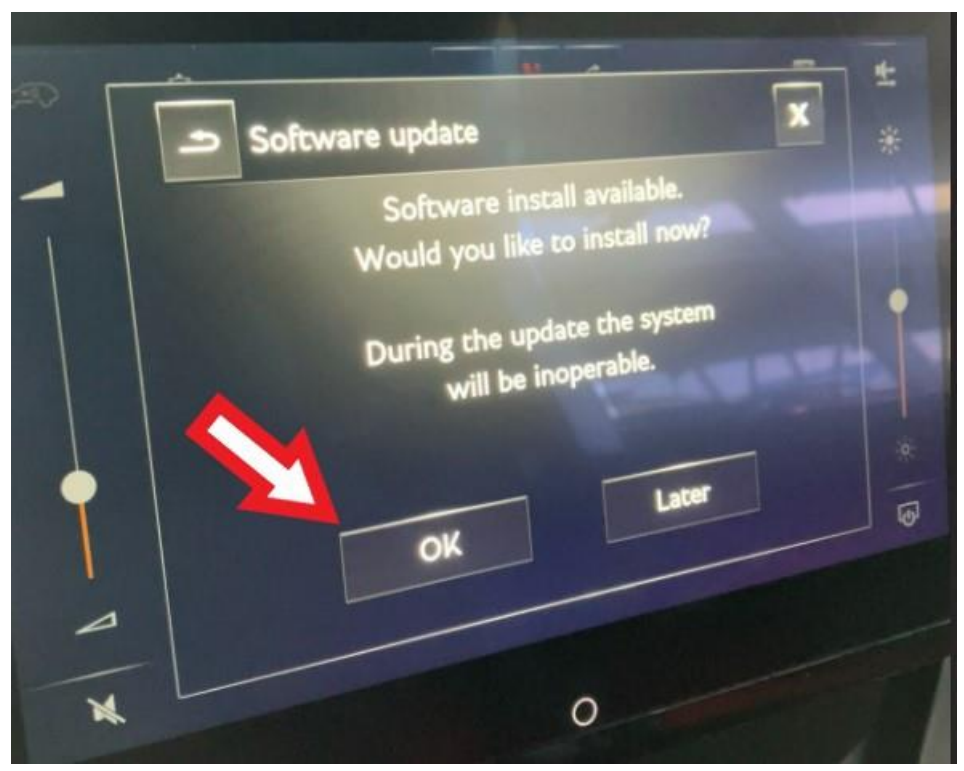

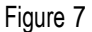

- Follow all on screen prompts until the update has been successfully updated
- 5) Repeat step 4 on the right hand tablet

6) On completion raise a non-technical DISS query stating that both tablets have been successfully updated in conjunction with TPI 2073021/-

### Warranty accounting instructions

Warranty type110 or 910Damage service number 91 03Damage code00 55LabourLabour Operation Code 91 03 26 95 (Use 99 index until 04/04/24)Time10 TU